# Zónový regulátor

HCE80/HCE80R HCC80/HCC80R

Montáž a provoz

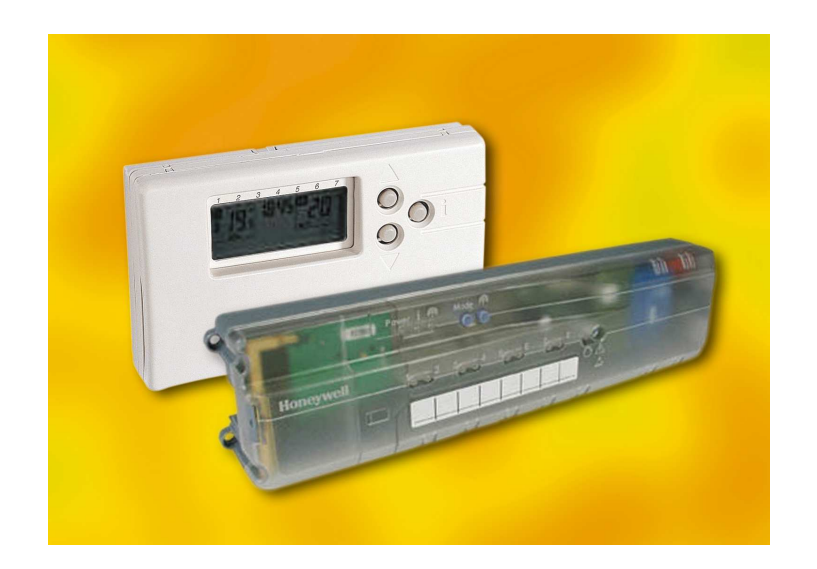

# Honeywell

| - |    |     |   |  |
|---|----|-----|---|--|
| n | R  | 3Δ  | н |  |
| _ | LV | , , |   |  |

| OR24                                                                                                    | NH Contraction of the second second s |
|----------------------------------------------------------------------------------------------------|----------------------------------------------------------------------------------------------------|
| 1.                                                                                                    | O tomto návodu 4                                                                                                    |
| 2.                                                                                                    | Všeobecné bezpečnostní pokyny4                                                                                                    |
| 3.                                                                                                    | Přehled4                                                                                                    |
| 3.1.                                                                                                    | Rozdíly mezi jednotlivými typy zařízení                                                                                                    |
| 3.2.                                                                                                    | Hlavní rysy                                                                                                    |
| 4.                                                                                                    | Příprava zónové regulace5                                                                                                    |
| 4.1.                                                                                                    | Specifikace teplotních zón                                                                                                    |
| 4.1.1.                                                                                                    | Příklady rozdělení zón                                                                                                    |
| 5.                                                                                                    | Instalace 5                                                                                                    |
| 5.1                                                                                                    | Montáž na stěnu 6                                                                                                    |
| 5.2                                                                                                    | Montáž na DIN lištu                                                                                                    |
| 53                                                                                                    | Montáž komponentů                                                                                                    |
| 6                                                                                                    | Instalace a konfigurace                                                                                                    |
| 0.<br>6 1                                                                                                    | Odeimutí krytu                                                                                                    |
| 611                                                                                                    |                                                                                                    |
| 0.1.1.                                                                                                    | Phpojeni Tozsirujicino modulu                                                                                                    |
| 0.1.2.                                                                                                    | Kastaveni typu termoelektrickeno pononu                                                                                                    |
| 6.Z.                                                                                                    | Nabelove propojeni     6                                                                                                    |
| 6.2.1.                                                                                                    | Pripustne typy a deiky kabelu                                                                                                    |
| 6.2.2.                                                                                                    | Pripojeni sitoveho kabelu                                                                                                    |
| 6.2.3.                                                                                                    | Připojení termoelektrických pohonů                                                                                                    |
| 6.3.                                                                                                    | Zpětná vazba zdroje tepla7                                                                                                    |
| 6.3.1.                                                                                                    | Napojení zpětné vazby zdroje tepla                                                                                                    |
|                                                                                                    | analogovym vystupem (pouze u HCE80/                                                                                                    |
| 622                                                                                                    | Napojoní zpětné vozby zdroja topla                                                                                                    |
| 0.3.2.                                                                                                    | hezdrátovým připojením (Reléová jednotka                                                                                                    |
|                                                                                                    | HC60NG/R6660D)                                                                                                    |
| 633                                                                                                    |                                                                                                    |
| 0.0.0.                                                                                                    | Napoleni zpetne vazby zdrole tepla pomoci                                                                                                    |
| 0.0.0.                                                                                                    | napojeni zpetne vazby zdroje tepla pomoci integrovaného relé 42 VAC, samonastavitelný                                                                                                    |
| 0.0.0.                                                                                                    | Napojeni zpetne vazby zdroje tepla pomoci<br>integrovaného relé 42 VAC, samonastavitelný<br>kontakt (pouze HCE80R/HCC80R)                                                                                                    |
| 6.4.                                                                                                    | Napojeni zpetne vazby zdroje tepla pomoci<br>integrovaného relé 42 VAC, samonastavitelný<br>kontakt (pouze HCE80R/HCC80R)                                                                                                    |
| 6.4.<br>6.4.1.                                                                                                    | Napojeni zpetne vazby zdroje tepla pomoci<br>integrovaného relé 42 VAC, samonastavitelný<br>kontakt (pouze HCE80R/HCC80R)                                                                                                    |
| <ul><li>6.4.</li><li>6.4.1.</li><li>6.4.2.</li></ul>                                                                                                    | Napojeni zpetne vazby zdroje tepla pomoci<br>integrovaného relé 42 VAC, samonastavitelný<br>kontakt (pouze HCE80R/HCC80R)                                                                                                    |
| 6.4.<br>6.4.1.<br>6.4.2.<br>6.4.3.                                                                                                    | Napojeni zpetne vazby zdroje tepla pomoci<br>integrovaného relé 42 VAC, samonastavitelný<br>kontakt (pouze HCE80R/HCC80R)                                                                                                    |
| <ul><li>6.4.</li><li>6.4.1.</li><li>6.4.2.</li><li>6.4.3.</li><li>6.4.4.</li></ul>                                                                                                    | Napojeni zpetne vazby zdroje tepla pomoci<br>integrovaného relé 42 VAC, samonastavitelný<br>kontakt (pouze HCE80R/HCC80R)                                                                                                    |
| <ul> <li>6.4.</li> <li>6.4.1.</li> <li>6.4.2.</li> <li>6.4.3.</li> <li>6.4.4.</li> <li>7.</li> </ul>                                                                                                    | Napojeni zpetne vazby zdroje tepla pomoci<br>integrovaného relé 42 VAC, samonastavitelný<br>kontakt (pouze HCE80R/HCC80R)                                                                                                    |
| <ul> <li>6.4.</li> <li>6.4.1.</li> <li>6.4.2.</li> <li>6.4.3.</li> <li>6.4.4.</li> <li>7.</li> <li>7.1.1.</li> </ul>                                                                                                    | Napojeni zpetne vazby zdroje tepla pomoci<br>integrovaného relé 42 VAC, samonastavitelný<br>kontakt (pouze HCE80R/HCC80R)                                                                                                    |
| <ul> <li>6.4.</li> <li>6.4.1.</li> <li>6.4.2.</li> <li>6.4.3.</li> <li>6.4.4.</li> <li>7.</li> <li>7.1.1.</li> <li>7.2.</li> </ul>                                                                                                    | Napojeni zpetne vazby zdroje tepla pomoci<br>integrovaného relé 42 VAC, samonastavitelný<br>kontakt (pouze HCE80R/HCC80R)                                                                                                    |
| <ul> <li>6.4.</li> <li>6.4.1.</li> <li>6.4.2.</li> <li>6.4.3.</li> <li>6.4.4.</li> <li>7.</li> <li>7.1.1.</li> <li>7.2.</li> <li>7.3.</li> </ul>                                                                                                    | Napojeni zpetne vazby zdroje tepla pomoci<br>integrovaného relé 42 VAC, samonastavitelný<br>kontakt (pouze HCE80R/HCC80R)                                                                                                    |
| <ul> <li>6.4.</li> <li>6.4.1.</li> <li>6.4.2.</li> <li>6.4.3.</li> <li>6.4.4.</li> <li>7.</li> <li>7.1.1.</li> <li>7.2.</li> <li>7.3.</li> <li>7.4.</li> </ul>                                                                                                    | Napojeni zpetne vazby zdroje tepla pomoci         integrovaného relé 42 VAC, samonastavitelný         kontakt (pouze HCE80R/HCC80R)         8         Čerpadlo         8         Ovládání čerpadla         8         Připojení čerpadla (230 V AC)         8         Instalace externí antény         9         Uvedení do provozu         9         Uvedení zónového regulátoru do provozu         9         Indikátory LED na zónovém regulátoru         9         Kontrola bezdrátové komunikace         9         Provozní režimy zónového regulátoru                                                                                                    |
| 6.4.<br>6.4.1.<br>6.4.2.<br>6.4.3.<br>6.4.4.<br>7.<br>7.1.1.<br>7.2.<br>7.3.<br>7.4.<br>7.4.1.                                                                                                    | Napojeni zpetne vazby zdroje tepla pomoci<br>integrovaného relé 42 VAC, samonastavitelný<br>kontakt (pouze HCE80R/HCC80R)                                                                                                    |
| <ul> <li>6.4.</li> <li>6.4.1.</li> <li>6.4.2.</li> <li>6.4.3.</li> <li>6.4.4.</li> <li>7.</li> <li>7.1.1.</li> <li>7.2.</li> <li>7.3.</li> <li>7.4.</li> <li>7.4.1.</li> <li>7.4.2.</li> </ul>                                                                                                 | Napojeni zpetne vazby zdroje tepla pomoci<br>integrovaného relé 42 VAC, samonastavitelný<br>kontakt (pouze HCE80R/HCC80R)                                                                                                    |
| <ul> <li>6.4.</li> <li>6.4.1.</li> <li>6.4.2.</li> <li>6.4.3.</li> <li>6.4.4.</li> <li>7.</li> <li>7.1.1.</li> <li>7.2.</li> <li>7.3.</li> <li>7.4.</li> <li>7.4.1.</li> <li>7.4.2.</li> <li>7.4.3</li> </ul>                                                                                  | Napojeni zpetne vazby zdroje tepla pomoci         integrovaného relé 42 VAC, samonastavitelný         kontakt (pouze HCE80R/HCC80R)         8         Čerpadlo         8         Ovládání čerpadla         8         Připojení čerpadla (230 V AC)         8         Instalace externí antény         9         Uvedení do provozu         9         Uvedení do provozu         9         Instilatory LED na zónovém regulátoru         9         Kontrola bezdrátové komunikace         9         Normální provozní režim         9         Poruchový režim                                                                                                    |
| <ul> <li>6.4.</li> <li>6.4.1.</li> <li>6.4.2.</li> <li>6.4.3.</li> <li>6.4.4.</li> <li>7.</li> <li>7.1.1.</li> <li>7.2.</li> <li>7.3.</li> <li>7.4.</li> <li>7.4.1.</li> <li>7.4.2.</li> <li>7.4.3.</li> <li>7.4.4</li> </ul>                                                                  | Napojeni zpetne vazby zdroje tepla pomoci         integrovaného relé 42 VAC, samonastavitelný         kontakt (pouze HCE80R/HCC80R)         Ř         Čerpadlo         8         Ovládání čerpadla         8         Připojení čerpadla (230 V AC)         8         Instalace externí antény         9         Uvedení do provozu         9         Uvedení zónového regulátoru do provozu         9         Indikátory LED na zónovém regulátoru         9         Kontrola bezdrátové komunikace         9         Normální provozní režim         9         Poruchový režim         9         Zontální provel režim         9         Normální provel režim         9         Normální režim         9         Čelní panel                                                                                                    |
| <ul> <li>6.4.</li> <li>6.4.1.</li> <li>6.4.2.</li> <li>6.4.3.</li> <li>6.4.4.</li> <li>7.</li> <li>7.1.1.</li> <li>7.2.</li> <li>7.3.</li> <li>7.4.</li> <li>7.4.1.</li> <li>7.4.2.</li> <li>7.4.3.</li> <li>7.4.4.</li> <li>7.5</li> </ul>                                                    | Napojeni zpetne vazby zdroje tepla pomoci         integrovaného relé 42 VAC, samonastavitelný         kontakt (pouze HCE80R/HCC80R)         Ř         Čerpadlo         8         Ovládání čerpadla         8         Připojení čerpadla (230 V AC)         8         Instalace externí antény         8         Uzavření zónového regulátoru         9         Uvedení do provozu         9         Uvedení zónového regulátoru do provozu         9         Indikátory LED na zónovém regulátoru         9         Provozní režimy zónového regulátoru         9         Normální provozní režim         9         Poruchový režim         9         Čelní panel         9         Funkce chlazení                                                                                                    |
| 6.4.<br>6.4.1.<br>6.4.2.<br>6.4.3.<br>6.4.4.<br>7.<br>7.1.1.<br>7.2.<br>7.3.<br>7.4.<br>7.4.2.<br>7.4.3.<br>7.4.2.<br>7.4.3.<br>7.4.4.<br>7.5.<br>7.5.                                                                                                    | Napojeni zpetne vazby zdroje tepla pomoci<br>integrovaného relé 42 VAC, samonastavitelný<br>kontakt (pouze HCE80R/HCC80R)                                                                                                    |
| <ul> <li>6.4.</li> <li>6.4.1.</li> <li>6.4.2.</li> <li>6.4.3.</li> <li>6.4.4.</li> <li>7.</li> <li>7.1.1.</li> <li>7.2.</li> <li>7.3.</li> <li>7.4.</li> <li>7.4.1.</li> <li>7.4.2.</li> <li>7.4.3.</li> <li>7.4.4.</li> <li>7.5.</li> <li>7.5.1.</li> <li>7.5.2</li> </ul>                    | Napojeni zpetne vazby zdroje tepla pomoci         integrovaného relé 42 VAC, samonastavitelný         kontakt (pouze HCE80R/HCC80R)         Ř         Čerpadlo         8         Ovládání čerpadla         8         Připojení čerpadla (230 V AC)         8         Instalace externí antény         8         Uzavření zónového regulátoru         9         Uvedení do provozu         9         Uvedení zónového regulátoru do provozu         9         Indikátory LED na zónovém regulátoru         9         Normální provozní režim         9         Normální provozní režim         9         Instalační režim         9         Čelní panel         9         Aktivace funkce chlazení         9         Přenínání mezi vráněním a chlazením                                                                                                    |
| <ul> <li>6.4.</li> <li>6.4.1.</li> <li>6.4.2.</li> <li>6.4.3.</li> <li>6.4.4.</li> <li>7.</li> <li>7.1.1.</li> <li>7.2.</li> <li>7.3.</li> <li>7.4.1.</li> <li>7.4.2.</li> <li>7.4.3.</li> <li>7.4.4.</li> <li>7.5.</li> <li>7.5.1.</li> <li>7.5.2.</li> <li>7.5.2.</li> <li>7.5.2.</li> </ul> | Napojeni zpetne vazby zdroje tepla pomoci<br>integrovaného relé 42 VAC, samonastavitelný<br>kontakt (pouze HCE80R/HCC80R)                                                                                                    |
| 6.4.<br>6.4.1.<br>6.4.2.<br>6.4.3.<br>6.4.4.<br>7.<br>7.1.1.<br>7.2.<br>7.3.<br>7.4.<br>7.4.1.<br>7.4.2.<br>7.4.3.<br>7.4.4.<br>7.5.<br>7.5.1.<br>7.5.2.<br>7.5.3.<br>8                                                                                                    | Napojeni zpetne vazby zdroje tepla pomoci<br>integrovaného relé 42 VAC, samonastavitelný<br>kontakt (pouze HCE80R/HCC80R)                                                                                                    |
| 6.4.<br>6.4.1.<br>6.4.2.<br>6.4.3.<br>6.4.4.<br>7.<br>7.1.1.<br>7.2.<br>7.3.<br>7.4.<br>7.4.1.<br>7.4.2.<br>7.4.3.<br>7.4.4.<br>7.5.1.<br>7.5.2.<br>7.5.3.<br>8.<br>8.                                                                                                    | Napojeni zpetne vazby zdroje tepla pomoci<br>integrovaného relé 42 VAC, samonastavitelný<br>kontakt (pouze HCE80R/HCC80R)                                                                                                    |
| 6.4.<br>6.4.1.<br>6.4.2.<br>6.4.3.<br>6.4.4.<br>7.<br>7.1.1.<br>7.2.<br>7.3.<br>7.4.<br>7.4.2.<br>7.4.3.<br>7.4.2.<br>7.4.3.<br>7.4.4.<br>7.5.<br>7.5.1.<br>7.5.2.<br>7.5.3.<br>8.<br>8.1.                                                                                                    | Napojeni zpetne vazby zdroje tepla pomoci<br>integrovaného relé 42 VAC, samonastavitelný<br>kontakt (pouze HCE80R/HCC80R)                                                                                                    |
| 6.4.<br>6.4.1.<br>6.4.2.<br>6.4.3.<br>6.4.4.<br>7.<br>7.1.1.<br>7.2.<br>7.3.<br>7.4.<br>7.4.1.<br>7.4.2.<br>7.4.3.<br>7.4.4.<br>7.5.<br>7.5.1.<br>7.5.2.<br>7.5.3.<br>8.<br>8.1.                                                                                                    | Napojeni zpetne vazby zdroje tepla pomoci<br>integrovaného relé 42 VAC, samonastavitelný<br>kontakt (pouze HCE80R/HCC80R)                                                                                                    |
| 6.4.<br>6.4.1.<br>6.4.2.<br>6.4.3.<br>6.4.4.<br>7.<br>7.1.1.<br>7.2.<br>7.3.<br>7.4.<br>7.4.1.<br>7.4.2.<br>7.4.3.<br>7.4.4.<br>7.5.<br>7.5.1.<br>7.5.2.<br>7.5.3.<br>8.<br>8.1.<br>8.2.                                                                                                    | Napojeni zpetne vazby zdroje tepla pomoci<br>integrovaného relé 42 VAC, samonastavitelný<br>kontakt (pouze HCE80R/HCC80R)                                                                                                    |
| 6.4.<br>6.4.1.<br>6.4.2.<br>6.4.3.<br>6.4.4.<br>7.<br>7.1.1.<br>7.2.<br>7.3.<br>7.4.<br>7.4.1.<br>7.4.2.<br>7.4.3.<br>7.4.4.<br>7.5.<br>7.5.1.<br>7.5.2.<br>7.5.3.<br>8.<br>8.1.<br>8.2.                                                                                                    | Napojeni zpetne vazby zdroje tepla pomoci<br>integrovaného relé 42 VAC, samonastavitelný<br>kontakt (pouze HCE80R/HCC80R)                                                                                                    |

| 8.3.    | Přiřazení digitálního programovatelného<br>dvouzópového termostatu CM67z 10 |
|---------|-----------------------------------------------------------------------------|
| 831     | Aktivace prostorového čidla v CM67z 10                                      |
| 8.3.2.  | Přiřazení časového programu z CM67z                                         |
| 0.0.2.  | (zóna 1)                                                                    |
| 8.3.3.  | Přiřazení časového programu z CM67z                                         |
|         | (zóna 2) 11                                                                 |
| 8.4.    | Časový program pro funkci chlazení11                                        |
| 8.5.    | Přiřazení reléové jednotky pro ovládání zdroje tepla11                      |
| 8.5.1.  | Instalace reléové jednotky HC60NG/R6660D 11                                 |
| 8.6.    | Zrušení přiřazení jednotlivých komponentů 11                                |
| 8.6.1.  | Zrušení přiřazení bezdrátových nástěnných modulů teplotní zóně11            |
| 8.6.2.  | Zrušení přidělení názvu místnosti nebo<br>časového programu teplotní zóně   |
| 8.7.    | Uložení nastavení v centrální řídící jednotce<br>Hometronic HCM200D11       |
| 9.      | Kontrola konfigurace11                                                      |
| 9.1.    | Kontrola bezdrátové komunikace 12                                           |
| 9.1.1.  | Odeslání testovacích signálů12                                              |
| 9.1.2.  | Příjem testovacích signálů12                                                |
| 10.     | Ohlašování poruch12                                                         |
| 11.     | Dokončení uvedení do provozu12                                              |
| 11.1.   | Pokyn pro instalační firmy12                                                |
| 11.2.   | Znovunastavení zónového regulátoru do                                       |
| 12      | Výměna pojistky 12                                                          |
| 13      | Dodatek 12                                                                  |
| 13.1    | Slovníček 12                                                                |
| 13.2.   | Pomoc při problémech 13                                                     |
| 13.3.   | Technická data 13                                                           |
| 13.4.   | Definice a funkce zařízení podle normy<br>EN 60730-1                        |
| 13.5.   | Seznam zón (vzor)14                                                         |
| 13.6.   | Směrnice 2002/96/ES o odpadních                                             |
|         | elektrických a elektronických zařízeních (OEEZ) 14                          |
| 13.7.   | Stručné pokyny15                                                            |
| 13.7.1. | Navigace a přehled funkcí 16                                                |

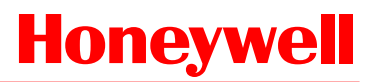

## 1. O tomto návodu

Rozevřete obálku na levé straně. Jsou zde ukázány všechny obslužné prvky a připojení. Ponechte obálku rozevřenou a čtěte dále.

Vybrané technické pojmy jsou vysvětleny ve slovníčku na str. 12.

| Legenda | pro | rozkládací | přílohu |
|---------|-----|------------|---------|
|---------|-----|------------|---------|

| Obr. 1                                                                                                    | Rozsah dodávky                                                                                                    |                                                                                                    |  |
|----------------------------------------------------------------------------------------------------|----------------------------------------------------------------------------------------------------|----------------------------------------------------------------------------------------------------|--|
| Obr. 2                                                                                                    | Odejmutí krytu                                                                                                    |                                                                                                    |  |
| Obr. 3                                                                                                    | Zobrazovací a ovládací prvky                                                                                                    |                                                                                                    |  |
| Číslo                                                                                                    | Popis                                                                                                    | Funkce                                                                                                    |  |
| (1)                                                                                                    | Power                                                                                                    | Zdroj napájení zap/vyp                                                                                                    |  |
| (2)                                                                                                    | i                                                                                                    | Informační LED                                                                                                    |  |
| (3)                                                                                                    | P                                                                                                    | Instalační LED                                                                                                    |  |
| (4)                                                                                                    | Mode                                                                                                    | Tlačítko provozního režimu                                                                                                    |  |
| (5)                                                                                                    | P                                                                                                    | Instalační tlačítko                                                                                                    |  |
| (6)                                                                                                    | $\bigcirc$                                                                                                    | Indikace zap/vyp čerpadla                                                                                                    |  |
| (7)                                                                                                    | 18                                                                                                    | LED jednotlivých zón                                                                                                    |  |
| (8)                                                                                                    |                                                                                                    | Označení zón 1 až 8                                                                                                    |  |
|                                                                                                    | Přípojky                                                                                                    |                                                                                                    |  |
| Obr. 4                                                                                                    | Ргіројку                                                                                                    |                                                                                                    |  |
| Číslo                                                                                                    | Funkce                                                                                                    |                                                                                                    |  |
| Číslo<br>(9)                                                                                                    | Funkce<br>Vstupní a výstu                                                                                                    | upní konektor                                                                                                    |  |
| Číslo         (9)         (10)                                                                                                    | Finojky<br>Funkce<br>Vstupní a výstu<br>Přepínač pro n<br>otevřeno / norn                                                                                                    | upní konektor<br>astavení pohonů - normálně<br>nálně zavřeno                                                                                                    |  |
| Číslo         (9)           (10)         (11)                                                                                              | Pripojky<br>Funkce<br>Vstupní a výstu<br>Přepínač pro n<br>otevřeno / norr<br>Patice pro rozš                                                                                                    | upní konektor<br>astavení pohonů - normálně<br>nálně zavřeno<br>iřující modul HCS80                                                                                                  |  |
| Číslo         (9)           (10)         (11)           (12)         (12)                                                                  | Fripojky<br>Funkce<br>Vstupní a výstu<br>Přepínač pro n<br>otevřeno / norr<br>Patice pro rozš<br>Konektor pro n                                                                                   | upní konektor<br>astavení pohonů - normálně<br>nálně zavřeno<br>iřující modul HCS80<br>apájecí napětí, čerpadlo                                                                      |  |
| Číslo         (9)           (10)         (11)           (12)         (13)                                                                  | Fripojky<br>Funkce<br>Vstupní a výstu<br>Přepínač pro n<br>otevřeno / norr<br>Patice pro rozš<br>Konektor pro n<br>Pojistka                                                                       | upní konektor<br>astavení pohonů - normálně<br>nálně zavřeno<br>iřující modul HCS80<br>apájecí napětí, čerpadlo                                                                      |  |
| Číslo         (9)           (10)         (11)           (12)         (13)           (14)         (14)                                      | Fripojky<br>Funkce<br>Vstupní a výstu<br>Přepínač pro n<br>otevřeno / norr<br>Patice pro rozš<br>Konektor pro n<br>Pojistka<br>Konektor pro ir                                                    | upní konektor<br>astavení pohonů - normálně<br>nálně zavřeno<br>iřující modul HCS80<br>apájecí napětí, čerpadlo<br>ntegrovanou anténu                                                |  |
| Číslo         (9)           (10)         (11)           (12)         (13)           (14)         (Z1 - Z8)                                 | Fripojky<br>Funkce<br>Vstupní a výstu<br>Přepínač pro n<br>otevřeno / norr<br>Patice pro rozš<br>Konektor pro n<br>Pojistka<br>Konektor pro z                                                     | upní konektor<br>astavení pohonů - normálně<br>nálně zavřeno<br>iřující modul HCS80<br>apájecí napětí, čerpadlo<br>ntegrovanou anténu<br>óny 1 až 8                                  |  |
| Číslo         (9)           (10)         (11)           (12)         (13)           (14)         (Z1 - Z8)           Obr. 5         5      | Fripojky<br>Funkce<br>Vstupní a výstu<br>Přepínač pro n<br>otevřeno / norr<br>Patice pro rozš<br>Konektor pro n<br>Pojistka<br>Konektor pro ir<br>Konektor pro z<br>Vstupní a výst                | upní konektor<br>astavení pohonů - normálně<br>nálně zavřeno<br>iiřující modul HCS80<br>apájecí napětí, čerpadlo<br>ntegrovanou anténu<br>óny 1 až 8<br><b>tupní konektor</b>        |  |
| Číslo         (9)           (10)         (11)           (12)         (13)           (14)         (Z1 - Z8)           Obr. 5         Obr. 6 | Fripojky<br>Funkce<br>Vstupní a výstu<br>Přepínač pro n<br>otevřeno / norr<br>Patice pro rozš<br>Konektor pro n<br>Pojistka<br>Konektor pro ir<br>Konektor pro z<br>Vstupní a výs<br>Konektor pro | upní konektor<br>astavení pohonů - normálně<br>nálně zavřeno<br>iřující modul HCS80<br>apájecí napětí, čerpadlo<br>ntegrovanou anténu<br>óny 1 až 8<br>tupní konektor<br>zóny 1 až 8 |  |

## 2. Všeobecné bezpečnostní pokyny

UPOZORNĚNÍ

#### Ohrožení života zasažením elektrickým proudem!

Nechráněné vodiče jsou pod napětím.

- Před otevřením krytu odpojte ► zásuvku z napájecí sítě.
- Všechny práce přenechte odborným technikům s příslušným oprávněním.
- Při instalaci dbejte platných předpisů Svazu německých elektrotechniků (VDE).

#### UPOZORNĚNÍ Nebezpečí poškození zónového

regulátoru

Zkratování mokrem a vlhkostí.

Jednotku instalujte na té straně, která ► je chráněna před mokrem a vlhkostí.

# 3. Přehled

Systém podlahového vytápění je inteligentní systém pro řízení teploty v jednotlivých pokojích (zónách). Následující přehled demonstruje jednotky, které mohou být zapojeny spolu s regulátorem podlahového vytápění.

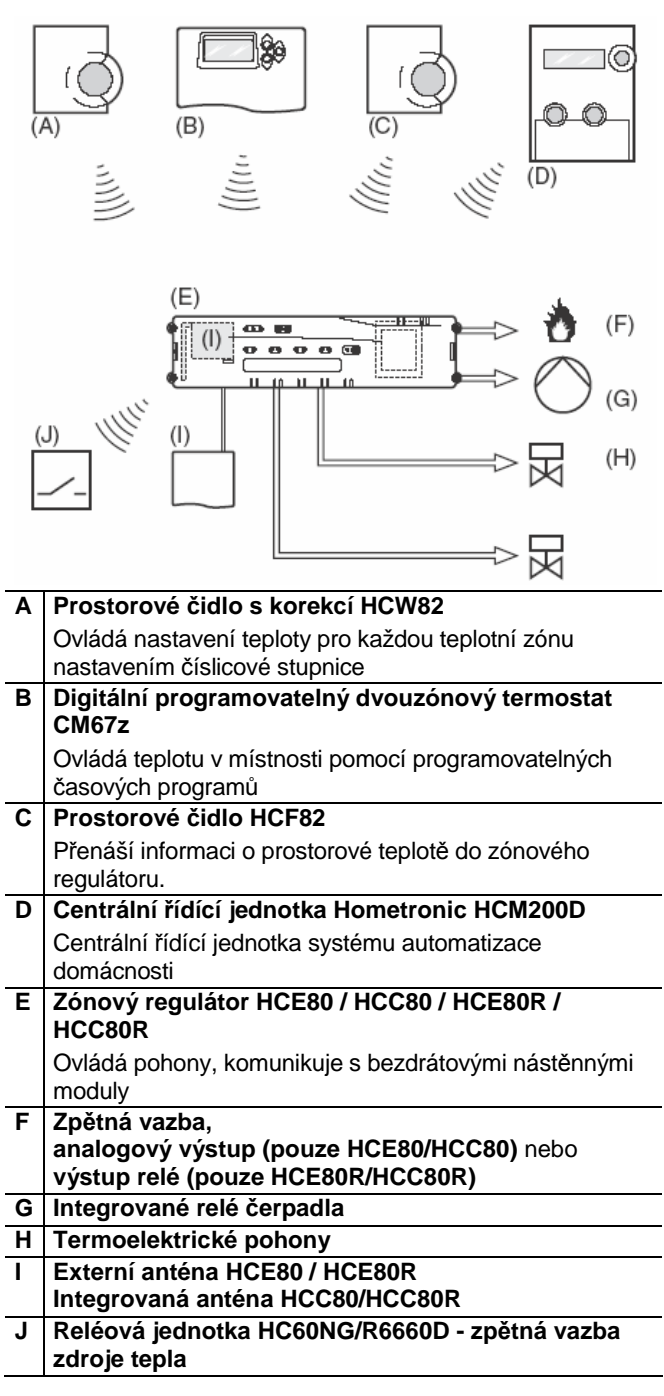

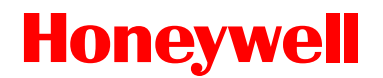

### 3.1. Rozdíly mezi jednotlivými typy zařízení

|                                                        | HCE80                         | HCE80R                        | HCC80                         | HCC80R                        |
|--------------------------------------------------------|-------------------------------|-------------------------------|-------------------------------|-------------------------------|
| Anténa                                                 | Integrovan<br>a               | Externí                       | Integrovana                   | Externí                       |
| Relé<br>čerpadla                                       | Integrovan<br>é 230 V AC      | Integrované<br>230 V AC       | Integrované<br>230 V AC       | Integrované<br>230 V AC       |
| Analog.<br>výstup                                      | je                            | není                          | je                            | není                          |
| Bezdrát<br>ová<br>zpětná<br>vazba na<br>zdroj<br>tepla | Vnější<br>s HC60NG/<br>R6660D | Vnější<br>s HC60NG/<br>R6660D | Vnější<br>s HC60NG/<br>R6660D | Vnější<br>s HC60NG/<br>R6660D |
| Zpětnov<br>azební<br>relé<br>zdroje<br>tepla           | není                          | 42 V AC/DC                    | není                          | 42 V AC/DC                    |

Relé čerpadla 230 V AC není samonastavitelné.

#### 3.2. Hlavní rysy

i

- 5 nezávislých teplotních zón, je možné rozšířit na 8 zón
- Na každou zónu mohou být připojeny až 3 pohony (konektory - jinak do max. proudové zátěže)
- Možné použítí termoelektrických pohonů bez napětí normálně otevřené nebo uzavřené
- Integrované relé čerpadla
- Zpětná vazba na zdroj tepla
- Analogový výstup (pouze HCE80 / HCC80) - Integrované relé se samonastavitelným kontaktem
- 42 V AC/DC (pouze u HCE80R / HCC80R) Bezdrátový přenos do reléové jednotky HC60NG/R6660D
- Zónový regulátor je možno přepínat mezi vytápěním a chlazením
- Až pro 3 zónové regulátory může být použita pouze jedna externí anténa
- Typy s integrovanou nebo externí anténou
- Rychlá montáž termoelektrických pohonů svorkami •
- Inteligentní regulační algoritmus fuzzy logiky •
- Jednoduchá diagnostika bezdrátového přenosu Indikace provozního stavu světelnými LED

# 4. Příprava zónové regulace

V rámci budov je možné regulovat teploty v jednotlivých zónách (místnostech). V závislosti na nastavené teplotě jsou ovládány termoelektrické pohony odpovídající zóny (místnosti).

Ke každému zónovému regulátoru je možno 1 přiřadit max. 5 teplotních zón. Tento počet lze zvýšit na 8 pomocí rozšiřujícího modulu HCS80.

V každé zóně je možno připojit max. 3 pohony.

| Teplotní zóny<br>(max. počet) | Pohony (max.<br>počet) | Počet zónových<br>regulátorů |
|-------------------------------|------------------------|------------------------------|
| 8                             | 24                     | 1                            |
| 16                            | 48                     | 2                            |
| 24                            | 72                     | 3                            |

Tab. 1: Přehled teplotních zón/regulátorů podlahového vytápění

### 4.1. Specifikace teplotních zón

- Určete počet zón odpovídajících místností.
- Každé zóně přiřaďte příslušné nástěnné moduly, např. prostorové čidlo s korekcí HCW82, prostorové čidlo s korekcí HCF82 nebo CM67z, a požadované termoelektrické pohony.
- Označte nástěnné moduly a termoelektrické pohony pro příslušnou zónu (viz rozevírací stránka, obr. 4, Z1 – Z8).
- 4.1.1. Příklady rozdělení zón

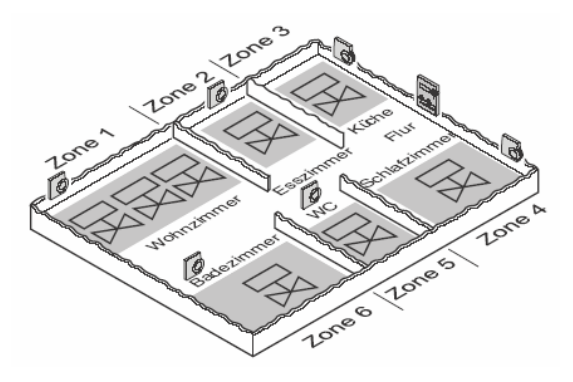

Vysvětlení k danému příkladu:

- Obytný prostor je rozdělen na šest teplotních zón. Pro toto rozdělení je potřebný přídavný modul HCS80.
- Zónový regulátor ovládá 8 pohonů (připojení konektory jinak do max. proudové zátěže).

## 5. Instalace

#### UPOZORNĚNÍ

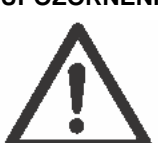

Nedostatečný přenos dat! Rušení radiového přijímače v jednotce způsobené kovovými předměty a dalšími radiovými přístroji.

- Pří volbě místa provozu zajistěte min. vzdálenost 1 m od radiových přístrojů jako jsou sluchátka, bezdrátové telefony atd. podle standardu DECT.
- Zajistěte dostatečnou vzdálenost od kovových předmětů.
- Není-li možno rušení odstranit, zvolte pro instalaci jiné místo.

### UPOZORNĚNÍ

Nebezpečí poškození zónového regulátoru

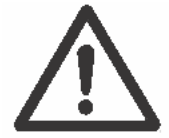

Zkratování vodou a vlhkostí

 Jednotku instalujte na té straně, která je chráněna před vodou a vlhkostí.

Zónový regulátor je určen pro instalaci do rozvodné skříně. Není-li zde dostatek prostoru, vyberte jiné místo, kde bude zónový regulátor moci komunikovat s nástěnnými moduly a bude chráněn před vlhkostí a vodou.

Zónový regulátor je možno nainstalovat dvěma způsoby:

- Montáž na stěnu
- Montáž na DIN lištu

### 5.1. Montáž na stěnu

Na zónovém regulátoru jsou 4 montážní otvory o průměru 4,2 mm.

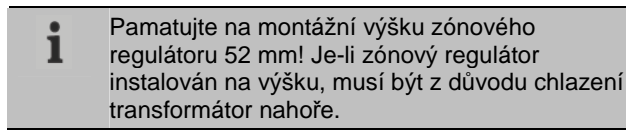

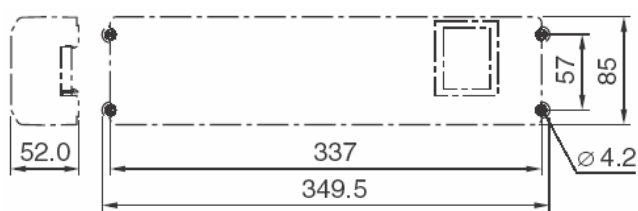

Rozměry zónového regulátoru v mm

- Vyznačte a vyvrtejte otvory pro uchycení a vložte do nich hmoždinky.
- Přišroubujte zónový regulátor.

#### 5.2. Montáž na DIN lištu

- Nasaďte zónový regulátor zespodu na DIN lištu.
- Přitlačte, až zaskočí i shora.

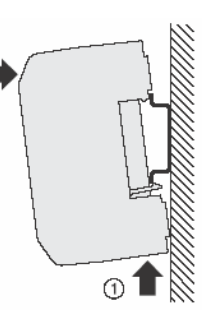

#### 5.3. Montáž komponentů

Komponenty namontujte podle uvedených návodů.

### 6. Instalace a konfigurace

#### UPOZORNĚNÍ Ohrožení života zasažením

elektrickým proudem!

Otevřené vodiče jsou pod napětím.

- Před otevřením krytu odpojte síťovou vidlici.
- Všechny práce svěřujte specialistům s příslušným oprávněním.
- Veškeré rozvody musejí vyhovovat směrnicím IEE a stavebním předpisům.

# UPOZORNĚNÍ Hrozí poškození otevřených součástí!

Zničení elektronických součástí elektrostatickými výboji.

- Nedotýkejte se součástí konstrukce.
- Dotkněte se uzemněného kovového dílu, abyste své tělo zbavili statické elektřiny.

#### 6.1. Odejmutí krytu

 Otevřete zónový regulátor dle popisu v obr. 2 na rozevírací straně.

#### 6.1.1. Připojení rozšiřujícího modulu

Rozšiřující modul HCS80 zvyšuje počet možných teplotních zón zónového regulátoru z 5 na 8.

 Vložte rozšiřující modul s propojovacím konektorem do připraveného slotu.

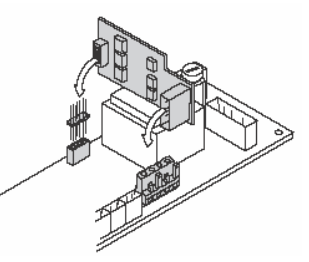

#### 6.1.2. Nastavení typu termoelektrického pohonu

- Ke každému zónovému regulátoru může být připojen pouze jeden typ termoelektrického pohon. Mají-li být provozovány normálně otevřené a normálně uzavřené termoelektrické pohony, je zapotřebí použít dva zónové regulátory.
- **1** Termoelektrickécké pohony jsou chráněny keramickou pojistkou.
- Zkontrolujte typ použitého termoelektrického pohonu.
- Nastavte přepínač podle následující tabulky (viz rozkládací příloha, obr. 4 (10)):

| Poloha<br>přepínače | Typ<br>termoelektrick<br>ého pohonu | Charakteristika                                |
|---------------------|-------------------------------------|------------------------------------------------|
| o c                 | Normálně<br>uzavřený                | Otevírá topný okruh, je-li na<br>pohon napájen |
| o c                 | Normálně<br>otevřený                | Otevírá topný okruh, není-<br>lipohon napájen  |

#### 6.2. Kabelové propojení

#### 6.2.1. Přípustné typy a délky kabelů

| Termoelektrické pohony                                                                                            |  |  |  |
|----------------------------------------------------------------------------------------------------|--|--|--|
| min. 3,5 mm/max.                                                                                                  |  |  |  |
| max. 400 mm                                                                                                    |  |  |  |
| max. 1,0 mm <sup>2</sup>                                                                                          |  |  |  |
| 4 mm                                                                                                    |  |  |  |
| 0,07–1,33 mm²; pružný vodič                                                                                       |  |  |  |
| čerpadlu 230 V AC                                                                                                 |  |  |  |
| min. 8,0 mm/max. 11 mm                                                                                            |  |  |  |
| max. 100 mm                                                                                                    |  |  |  |
| max. 1,5 mm <sup>2</sup>                                                                                          |  |  |  |
| 7 mm                                                                                                    |  |  |  |
| 0,50–2,50 mm²; pružné / pevné připojení<br>0,50–1,50 mm²; pružné, s ferulou<br>(ochranný kroužek) na konci vodiče |  |  |  |
|                                                                                                    |  |  |  |

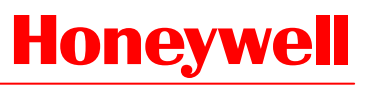

| Připojení antény           |                                                              |  |  |
|----------------------------|--------------------------------------------------------------|--|--|
| Délka kabelu               | max. 30 m                                                    |  |  |
| Průřez kabelu              | JE-LiYCY 2x2x0,5 mm²;<br>JE-Y(St)Y ∅2x2x0,8 mm;<br>2x0,5 mm² |  |  |
| Odizolovaná délka          | 5,5 mm                                                       |  |  |
| Plocha upnutí<br>konektorů | 0,07–1,54 mm²                                                |  |  |
| Vytápění/chlazení,         | Vytápění/chlazení, zpětná vazba zdroje tepla                 |  |  |
| Délka kabelu               | Max. 100 m                                                   |  |  |
| Průřez kabelu              | JE-LiYCY 2x2x0,5 mm²;<br>JE-Y(St)Y Ø2x2x0,8 mm;<br>2x0,5 mm² |  |  |
| Odizolovaná délka          | 5,5 mm                                                       |  |  |
| Plocha upnutí<br>konektorů | 0,07–1,54 mm²                                                |  |  |

Tab. 2: Přípustné typy a délky kabelů

#### 6.2.2. Připojení síťového kabelu

# UPOZORNĚNÍ Ohrožení života zasažením

elektrickým proudem! Otevřené vodiče jsou pod napětím.

 Zajistěte, aby kabely byly odpojeny od zdroje elektrického proudu.

Demontáž

- Vyberte vhodný kabel pro připojení do sítě s napájením podle tab. 2.
- Odizolujte konce přípojky v délce 7 mm (viz rozkládací příloha, obr. 7).
- Připojte kabel ke konektoru podle přiloženého schématu (viz rozkládací příloha, obr. 4 (12)).

| 070                         |  |
|-----------------------------|--|
| 0110-                       |  |
|                             |  |
| p o                         |  |
| $\Theta \pm \Theta \mapsto$ |  |

 Vložte konektor do zásuvky 12 (viz rozkládací příloha, obr. 4).

#### Zajistěte kabel kabelovou svorkou.

#### Montáž

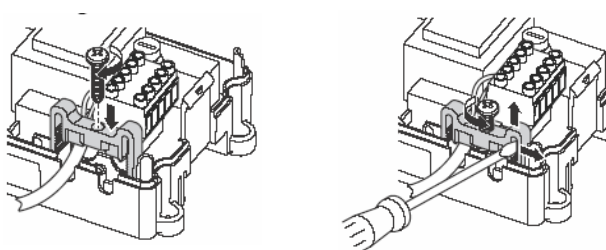

#### 6.2.3. Připojení termoelektrických pohonů

#### **UPOZORNĚNÍ** Nebezpečí poškození zónového regulátoru

Berte v úvahu technická data termoelektrických pohonů: Celkem 3 A max. proud, 250 mA DC pro každou zónu.

Každá zóna může řídit až 3 pohony. Na jednu zónu mohou být přímo napojeny 3 pohony, na zónu 2 mohou být přímo napojeny 2 pohony a na zóny 3 až 5 po 1 pohonu. U rozšiřujícího modulu je k dispozici 1 přípojka pro každé ze zón 6 až 8.

Pokud má být k zónovému regulátoru připojeno více než 11 termoelektrických pohonů, musejí být kabely pohonů propojeny v rozvodné krabici.

- Vložte kabely pohonů do rozvodné krabice.
- Propojte vodiče pohonů.
- Odlomte otvory pro kabely na pouzdře stranovými štípacími kleštěmi

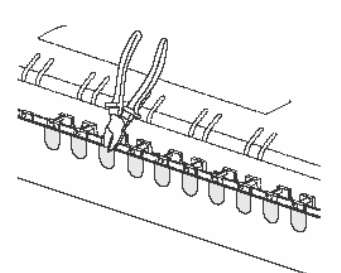

 Odizolujte konce přípojek v délce 5,5 mm (viz rozkládací příloha, obr. 6).

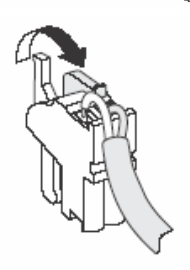

- Vložte propojovací kabely pohonů do kabelových otvorů pro konektory.
- Uzavřete svorky.
- Vložte konektory do zdířek příslušných zón (viz rozkládací příloha, obr. 4 (Z1 - Z8)).
- Uchyťte kabely do odlehčovací spony.
- Zajistěte kabel kabelovou svorkou.

#### Montáž

#### Demontáž

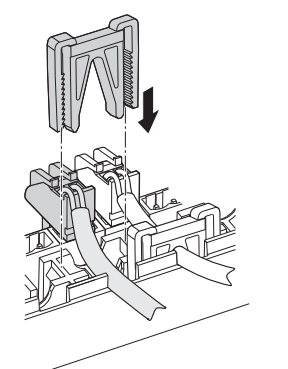

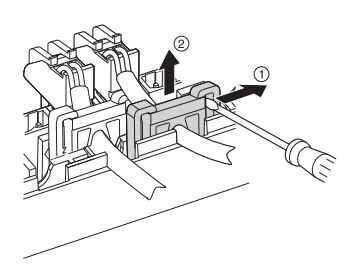

#### 6.3. Zpětná vazba zdroje tepla

#### 6.3.1. Napojení zpětné vazby zdroje tepla analogovým výstupem (pouze u HCE80/ HCC80) k externím regulátorům

Analogové výstupní napětí se mění v závislosti na poloze ventilu

- Odizolujte konce přípojek v délce 5,5 mm (viz rozkládací příloha, obr. 5).
- Propojte zpětnou vazbu zdroje tepla podle přiloženého schématu (viz rozkládací příloha, obr. 4 (9)):

| 1  | 2      | 3   | 4      | 5  | 6      |
|----|--------|-----|--------|----|--------|
| B+ | $\bot$ | H/C | $\bot$ | тw | $\bot$ |
|    |        |     |        |    |        |
|    |        |     |        | •  | •      |

Zpětná vazba zdroje tepla je možná u regulátorů MCR200, MCR40, ZG252N, EXCEL500, Panther, Tiger a Smile.

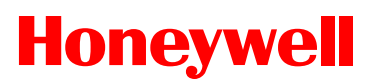

 Připojte vstupy regulátorů podle přiložených pokynů (zemnicí vstup na svorku 6, teplotní vstup na svorku 5 zónového regulátoru).

U regulátoru MCR40 jsou teplotní vstup a zemnicí vstup uloženy do těchto svorek:

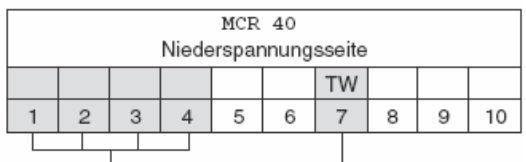

Zemnićí svorky Teplotní vstup U regulátoru ZG252N jsou teplotní vstup a zemnicí vstup uloženy do těchto svorek:

| 7        | ZG 252 N |   |     |        |       |   |    |        |       |
|----------|----------|---|-----|--------|-------|---|----|--------|-------|
| Δ        |          |   |     |        |       |   |    | ΤW     |       |
| (        | 4        | 5 | 6   | 7      | 8     | 9 | 10 | 11     | 12    |
| <u> </u> |          |   | 7em | nící s | vorkv |   | Te | plotní | vstun |

U regulátoru MCR200 jsou přepínač teploty a zemnicí vstupy uloženy podle daného provedení na různých svorkách.

#### 6.3.2. Napojení zpětné vazby zdroje tepla bezdrátovým připojením (Reléová jednotka HC60NG/R6660D)

Relé se přepíná podle nastavení ventilu.

6.3.3. Napojení zpětné vazby zdroje tepla pomocí integrovaného relé 42 VAC, samonastavitelný kontakt (pouze HCE80R/HCC80R)

Relé spíná podle nastavení ventilu.

- Odizolujte konce přípojek v délce 5,5 mm (viz rozkládací příloha, obr. 5).
- Propojte zpětnou vazbu zdroje tepla podle přiloženého schématu (viz rozkládací příloha, obr. 4 (9)):

### 6.4. Čerpadlo

#### 6.4.1. Ovládání čerpadla

Jakmile je zóna aktivní, zapne se s určitou časovou prodlevou čerpadlo. Čerpadlo se odpojí, jakmile se všechny ventily uzavřou.

LED <sup>O</sup> (viz rozkládací příloha, obr. 3 (6)) se při provozu čerpadla rozsvítí zeleně.

#### 6.4.2. Připojení čerpadla (230 V AC)

 Odizolujte konce přípojek v délce 7 mm (viz rozkládací příloha, obr. 7).

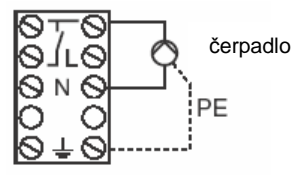

Připojte čerpadlo podle přiloženého schématu (viz rozkládací příloha, obr. 4 (12)):

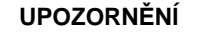

#### Nebezpečí poškození zónového regulátoru

Zkratování v důsledku nesprávné instalace.

 Připojte všechny regulátory na stejnou fázi.

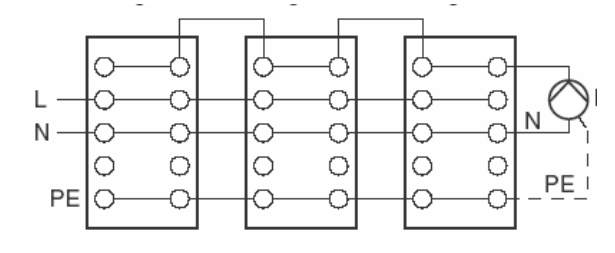

#### 6.4.3. Instalace externí antény

- Na jednu anténu lze připojit až tři zónové regulátory. Při výběru místa provozu zajistěte, aby funkce antény nemohla být rušena.
- Externí anténu vždy instalujte mimo kovových pouzder (např. spínacích skříní).
- Anténu instalujte na vhodném místě blízko zónového regulátoru. Zajistěte rádiové spojení s příslušným nástěnným modulem.
- Odizolujte konce přípojek v délce 5,5 mm (viz rozkládací příloha, obr. 5).
- Připojte anténu podle přiloženého schématu (viz rozkládací příloha, obr. 4 (9)): Stínítko na 2

Druhý vodič na 1

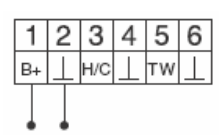

Uzavřete svorky.

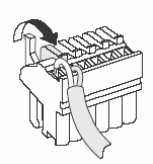

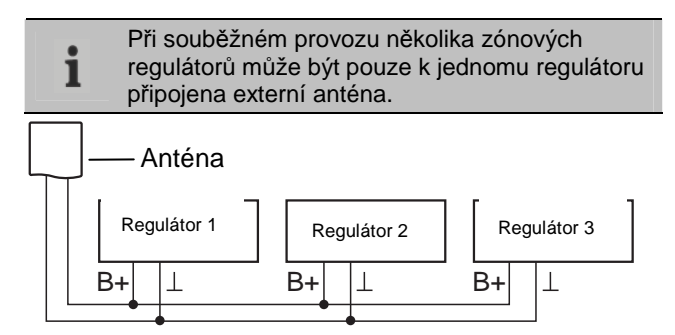

#### 6.4.4. Uzavření zónového regulátoru

- Nasaďte kryt (viz rozkládací příloha).Nechejte zaskočit levou i pravou západku.
- ► Utáhněte pevně šrouby nahoře.

### 7. Uvedení do provozu

Při uvedení do provozu jsou zónové regulátory – a případně i časové programy rádiem řízených regulátorů zadané hodnoty CM67 – přiřazeny teplotním zónám zónového regulátoru. Na zařízení Hometronic Manager se definuje název místnosti pro každou teplotní zónu.

#### 7.1.1. Uvedení zónového regulátoru do provozu

Připojte napájecí napětí.

Rozsvítí se LED pro napájecí napětí (POWER).

### 7.2. Indikátory LED na zónovém regulátoru

Indikační LED na zónovém regulátoru zobrazují provozní režim zónového regulátoru a nainstalované teplotní zóny. Význam 3 diod LED (viz rozkládací příloha, obr. 3 (1,2,3)):

| LED            | Displej           | Význam                              |
|----------------|-------------------|-------------------------------------|
| POWER (zelená) | Svítí             | Normální provozní režim             |
| (červená)      | Svítí             | Hromadná porucha                    |
|                | Blikání           | Porucha antény                      |
| (žlutá)        | Rychlé<br>blikání | Není nainstalován žádný<br>přístroj |

### 7.3. Kontrola bezdrátové komunikace

Sílu signálu bezdrátové komunikace je možné vyzkoušet pro vysílač i pro přijímač. Viz oddíl "Kontrola bezdrátové komunikace" na str. 11.

#### 7.4. Provozní režimy zónového regulátoru 7.4.1. Normální provozní režim

V normálním provozním režimu indikační LED 1 až 8 ukazují polohu pohonů, viz obr. 3 (7) na rozevírací stránce:

```
Zelená Termoelektrický pohon otevřen
Vypnuto Termoelektrický pohon uzavřen
```

#### 7.4.2. Poruchový režim

V poruchovém režimu indikují LED jednotlivých zón různé poruchy. Viz oddíl "Zobrazení poruch" na str. 12.

#### 7.4.3. Instalační režim

V instalačním režimu se teplotní zóny přiřazují jednotlivým nástěnným modulům a HCM200D. Viz oddíl "Přiřazování zón a přidělování názvů místností (proces učení)" na str. 9.

#### 7.4.4. Čelní panel

Na čelním panelu se zobrazují jednotky, které jsou přiřazeny k zónovému regulátoru. Viz oddíl "Kontrola konfigurace" na str. 11.

### 7.5. Funkce chlazení

Má-li být zónový regulátor používán i jako regulátor chlazení, je nutno tuto funkci aktivovat při instalaci.

#### 7.5.1. Aktivace funkce chlazení

▶ Stiskněte tlačítko Mode a přidržte je min. 4 sekundy.

Indikační LED ( ukazuje, zda je aktivní režim vytápění či chlazení:

| LED svítí zeleně  | Aktivní je chlazení |
|-------------------|---------------------|
| LED svítí červeně | Aktivní je vytápění |

Nastavení změníte stiskem instalačního tlačítka <sup>(M)</sup>

Zónový regulátor se přepne zpět do normálního provozního režimu automaticky po 60 sekundách. Instalační režim můžete také ukončit stisknutím tlačítka Mode.

#### 7.5.2. Přepínání mezi vytápěním a chlazením

- Přepínání mezi vytápěním a chlazením se provádí spínáním kontaktů 3 a 4.
- Pro aktivaci funkce chlazení propojte kontakty 3 a 4 (viz rozkládací příloha, obr. 4 (9)), např. externím spínačem.

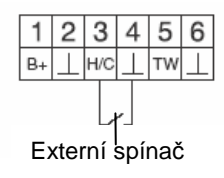

#### 7.5.3. Přiřazení názvů místností

- Zapište názvy místností do seznamu zón.
- Stiskněte instalační tlačítko <sup>(m)</sup> a přidržte, až začne blikat LED zóny 1.

LED zóny 1 bliká červeně.

- Přiřaďte bezdrátový nástěnný modul.
- Stiskněte instalační tlačítko <sup>(M)</sup>.
   LED zóny 1 bliká zeleně.
- Přiřaďte časový program pro vytápění.
- Stiskněte instalační tlačítko <sup>(M)</sup> LED zóny 1 bliká žlutě.
- Přiřaďte časový program pro chlazení.

Opakujte kroky tak dlouho, až budou všem teplotním zónám přiděleny dva názvy místností.

# 8. Přiřazení zón a názvů místností (instalace)

Následující oddíl vysvětluje, jak můžete přidělit různé komponenty zvolené teplotní zóně a přidělit názvy

místností (je-li používána centrální řídící jednotka Hometronic HCM200D).

Jedné teplotní zóně může být přiřazen pouze jeden bezdrátový nástěnný modul. Pokud je s prostorovým čidlem s korekcí HCW82 kombinováno s prostorovým čidlem HCF82, tzn. přiřazeno stejné teplotní zóně, je třeba nejprve přiřadit prostorové čidlo s korekcí HCW82 a teprve pak prostorové čidlo HCF82. Není-li instalační tlačítko <sup>®</sup> zónového regulátoru stlačeno 4 minuty, vrátí se zónový regulátor automaticky do normálního provozního režimu.

### 8.1. Přiřazení prostorového čidla s korekcí HCW82, prostorového čidla HCF82 (bezdrátových nástěnných modulů)

V následujícím příkladu je prostorové čidlo s korekcí HCW82 přiřazeno zóně 1. Poté je zóně 1 v časovém programu centrální řídící jednotky Hometronic HCM200D přidělen název místnosti " Obývací pokoj".

- Mějte po ruce připraven seznam zón.
- Stlačte a podržte instalační tlačítko <sup>(M)</sup> zónového regulátoru 2 sekundy.

LED<sup>®</sup> se rozsvítí. LED zóny 1 bliká červeně. Zónový regulátor je v instalačním režimu a čeká na signál z bezdrátového nástěnného modulu.

- Pro přiřazení bezdrátového nástěnného modulu jiné zóně stiskněte instalační tlačítko <sup>(R)</sup> a podržte jej, dokud LED požadované zóny nezačne blikat červeně.
- Stiskněte instalační tlačítko na bezdrátovém nástěnném modulu.

Bezdrátový nástěnný modul je přiřazen zóně 1. LED zvolené zóny svítí nepřerušovaně červeně.

Není-li aktivní žádný časový program, pracuje zónový regulátor se základní hodnotou 20°C (režim vytápění) nebo 26°C (režim chlazení). O kontrole konfigurace viz informace na str. 11.

#### 8.2. Přiřazení centrální řídící jednotky Hometronic HCM200D

- Informace o instalaci jednotky uvádíme v návodu k obsluze centrální řídící jednotky Hometronic HCM200D.
- Znovu stlačte instalační tlačítko <sup>m</sup> zónového regulátoru. LED vybrané zóny bliká zeleně. Zónový regulátor čeká na signál z centrální řídící jednotky Hometronic HCM200D.
- Vyberte požadovaný název místnosti, např. OBYVACI POKOJ, v menu Nastavení > Instalace > Vytápění/Chlazení
- Stiskněte tlačítko Input (Vstup).
   Za "OBYVACI POKOJ" se objeví hvězdička \*.

| OBYVACI POKOJ | * |
|---------------|---|
| JIDELNA       |   |
| KUCHYNE       |   |
| LOZNICE       |   |

LED na zónovém regulátoru v zóně 1 se rozsvítí zeleně. Název "LIVING" (OBÝVACÍ POKOJ) byl přiřazen teplotní zóně 1.

- Zapište název místností do seznamu zón.
- Opakujte kroky tak dlouho, až budou názvy místností přiděleny všem teplotním zónám.
- Stiskněte instalační tlačítko <sup>(M)</sup> a přidržte, až LED <sup>(M)</sup> zhasne.

Zónový regulátor je přepnut zpět do normálního provozního režimu.

Není-li instalační tlačítko stlačeno 4 minuty, vrátí se zónový regulátor do normálního provozního režimu.
 Přiřazená teplotní zóna zůstává uložena v paměti zónového regulátoru, a to i při výpadku proudu.

# 8.3. Přiřazení digitálního programovatelného dvouzónového termostatu CM67z

#### 8.3.1. Aktivace prostorového čidla v CM67z

Informace o instalaci jednotky uvádíme v návodu i k obsluze CM67z.

CM67z má integrované prostorové čidlo pro zónu 1. Funkce čidla je stanovena parametrem 7:tS v instalačním režimu CM67z.

- ▶ Nastavte parametr 7:tS na hodnotu "2".
- Nastavte parametr 17:SU na hodnotu 0 (pouze u HR 80) nebo 2 (u HR 80 a R6660D).

Integrované prostorové čidlo je nyní připraveno k měření prostorové teploty v zóně 1.

Informace o nastavení parametrů jednotky CM67z najdete v příslušném návodu k obsluze.

Přesuňte posuvný přepínač na CM67z do polohy OFF.
 Pro aktivaci instalace pro zónu 1 stlačte zároveň tlačítka
 TEMP A, TEMP T a PROG 1.

Na CM67z se zobrazí:

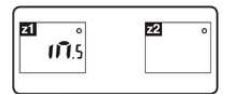

 Stlačte a podržte instalační tlačítko <sup>(M)</sup> zónového regulátoru po 2 sekundy.

LED<sup>®</sup> se rozsvítí. LED zóny 1 bliká červeně. Zónový regulátor je v instalačním režimu a čeká na signál z CM67z.

- Pro přiřazení CM67z jiné zóně stiskněte instalační tlačítko <sup>(m)</sup> a podržte, dokud LED požadované zóny nezačne blikat červeně.
- ► Instalační signál z CM67z odešlete stiskem tlačítka Z1↔Z2.

# 8.3.2. Přiřazení časového programu z CM67z (zóna 1)

 Znovu stlačte instalační tlačítko <sup>(M)</sup> zónového regulátoru. LED zóny 1 bliká zeleně. ► Instalační signál z CM67z odešlete stiskem tlačítka Z1↔Z2.

LED zvolené zóny svítí nepřerušovaně zeleně.

# 8.3.3. Přiřazení časového programu z CM67z (zóna 2)

- V CM67z není k dispozici žádné prostorové čidlo pro zónu 2. Této zóně je třeba přiřadit externí prostorové čidlo HCF82 (viz Přiřazení prostorového čidla s korekcí HCW82, prostorového čidla HCF82 (bezdrátových nástěnných modulů, kapitola 8.1).
- Přesuňte posuvný přepínač na CM67z do polohy OFF.
   Pro aktivaci instalace pro zónu 1 stlačte zároveň tlačítka
   TEMP A, TEMP A a PROG 1.
- Stlačte tlačítko MAN 22 pro zapojení provozní jednotky CM67z do instalačního režimu pro zónu 2.

Na CM67z se zobrazí:

| تع<br>ا <b>آ</b> ا.5 |
|----------------------|
|                      |

**z**1

Znovu krátce stlačte instalační tlačítko <sup>(m)</sup> zónového regulátoru.

LED<sup>®</sup> se rozsvítí. LED vybrané zóny bliká zeleně. Zónový regulátor je v instalačním režimu a čeká na signál z CM67z.

Pro přiřazení CM67z jiné zóně stiskněte instalační tlačítko <sup>™</sup> a podržte, dokud LED požadované zóny nezačne blikat zeleně.

► Instalační signál odešlete stiskem tlačítka 21↔22. LED zvolené zóny svítí nepřerušovaně zeleně.

## 8.4. Časový program pro funkci chlazení

Pokud je aktivována funkce chlazení (viz "Funkce chlazení", str. 9), může být každé zóně přiřazen zvláštní časový program pro vytápění a chlazení (např. "Vytápět Obývací pokoj", "Chladit Obývací pokoj").

Časové programy a zadané hodnoty se aktivují spínacím kontaktem pro vytápění či chlazení.

Časový program pro vytápění je aktivní, když je spojení na svorkách 3 a 4 u konektoru 9 rozpojeno (viz rozkládací příloha, obr. 4 (9)).

Pokud jsou svorky 3 a 4 sepnuty, je aktivní časový program chlazení.

 Není-li zóně přiřazen žádný časový program pro chlazení, je standardní zadaná hodnota teploty místnosti 26°C.

# 8.5. Přiřazení reléové jednotky pro ovládání zdroje tepla

Reléová jednotka HC60NG/R6660D ovládá zdroj tepla podle potřeby tepla v přiřazených teplotních zónách.

#### 8.5.1. Instalace reléové jednotky HC60NG/R6660D

Pro aktivaci instalačního režimu stiskněte tlačítko na reléové jednotce HC60NG/R6660D po dobu 5 sekund. Červená LED na HC60NG/R6660D bliká v taktu 0,5 s zapnuto, 0,5 s vypnuto. Znovu krátce stlačte instalační tlačítko <sup>R</sup> zónového regulátoru.
Po úspěšném přířazení červená LED HC60NG/R666

Po úspěšném přiřazení červená LED HC60NG/R6660D zhasne.

Pro ukončení instalace stiskněte znovu instalační tlačítko zónového regulátoru.

### 8.6. Zrušení přiřazení jednotlivých komponentů

#### 8.6.1. Zrušení přiřazení bezdrátových nástěnných modulů teplotní zóně

 Přidržte instalační tlačítko <sup>m</sup> alespoň na 2 sekundy, abyste se přepojili do instalačního režimu.

LED <sup>(m)</sup> se rozsvítí. LED zóny 1 bliká červeně.

- Znovu opakovaně stiskněte instalační tlačítko <sup>(M)</sup>, dokud LED odhlašované zóny nezačne blikat červeně.
- Stiskněte tlačítko Mode a přidržte je min. 4 sekundy.
   LED vybrané zóny zhasne.
   Přiřazení bezdrátového nástěnného modulu teplotní zóně bylo zrušeno.

#### 8.6.2. Zrušení přidělení názvu místnosti nebo časového programu teplotní zóně

 Přidržte instalační tlačítko alespoň 2 sekundy pro aktivaci instalačního režimu.

LED <sup>(M)</sup> se rozsvítí. LED zóny 1 bliká červeně.

- Znovu opakovaně stiskněte instalační tlačítko <sup>(M)</sup>, dokud LED odhlašované zóny nezačne blikat zeleně.
- Stiskněte tlačítko Mode a přidržte je min. 4 sekundy.
   LED vybrané zóny zhasne.
   Přidělení názvu místnosti nebo časového programu teplotní zóně bylo zrušeno.

#### 8.7. Uložení nastavení v centrální řídící jednotce Hometronic HCM200D

Před dokončením uvedení do provozu je třeba uložit nastavení v centrální řídící jednotce Hometronic HCM200D.

Viz: Návod k obsluze centrální řídící jednotky Hometronic HCM200D, kapitola "Úprava časových programů".

# 9. Kontrola konfigurace

Stiskněte instalační tlačítko <sup>(M)</sup>.

### LED <sup>@</sup> bliká žlutě.

Na čelním panelu zónového regulátoru se zobrazují provozní stavy.

Barvy LED 1 až 8 vždy zobrazují konfiguraci teplotních zón.

| Vypnuto | Není nainstalováno                                                                                 |
|---------|----------------------------------------------------------------------------------------------------|
| Červená | Je nainstalovaný bezdrátový nástěnný modul                                                         |
| Žlutá   | Je nainstalován časový program a bezdrátový<br>nástěnný modul                                      |
| Zelená  | Je nainstalován Hometronic HCM200D nebo<br>digitální programovatelný dvouzónový termostat<br>CM67z |

# Je-li aktivováno vytápění/chlazení, lze vyvolat informaci o aktuálním stavu zařízení.

Stiskněte znovu krátce instalační tlačítko <sup>(P)</sup>.

Barvy LED 1 až 8 ukazují přiřazení časových programů teplotním zónám.

| Zelená  | Časový program pro chlazení je přiřazen |
|---------|-----------------------------------------|
| Červená | Časový program pro vytápění je přiřazen |
| Žlutá   | Časový program pro vytápění/chlazení je |
|         | přiřazen                                |

### 9.1. Kontrola bezdrátové komunikace

#### 9.1.1. Odeslání testovacích signálů

Zónový regulátor může odeslat všem přiřazeným bezdrátovým komponentům testovací signál pro přezkoušení dostupnosti signálu.

Současně stiskněte tlačítka Mode a <sup>m</sup> po dobu min. 4 sekundy.

LED <sup>m</sup> bliká zeleně.

Zónový regulátor odesílá testovací signál každých 5 sekund přiřazeným bezdrátovým komponentům. LED během vysílání krátce zasvítí.

Testovací režim můžete ukončit stisknutím libovolného tlačítka. Po 4 minutách přístroj automaticky přejde do normálního provozního režimu.

#### 9.1.2. Příjem testovacích signálů

- Pro informaci o odeslání testovacího signálu zónovému regulátoru si přečtěte návod k příslušnému bezdrátovému komponentu.
- Odešlete testovací signál na zónový regulátor.

Jakmile je testovací signál přijat, rozsvítí se LED <sup>(M)</sup> zeleně.

LED odpovídající zóny indikuje sílu přijatého signálu blikáním (1=dostatečný ... 5=silný).

# 10. Ohlašování poruch

Jestliže se rozsvítí LED 1, došlo nejméně v jedné teplotní zóně k poruše.

Barvy LED zón 1 až 8 poskytují informaci o typu poruchy v příslušné teplotní zóně.

| Vypnuto          | Bez poruchy                                                                                                    |
|------------------|----------------------------------------------------------------------------------------------------|
| Blikání          | Chybná komunikace s bezdrátovým nástěnným                                                                          |
| červeně          | modulem                                                                                                    |
| Blikání<br>žlutě | Chybná komunikace s bezdrátovým nástěnným<br>modulem a centrální řídící jednotkou<br>Hometronic HCM200D nebo CM67z |
| Blikání          | Chybná komunikace s centrální řídící jednotkou                                                                     |
| zeleně           | Hometronic HCM200D nebo CM67z                                                                                      |

Hlášení o poruše zhasne ihned po odstranění poruchy.

# 11. Dokončení uvedení do provozu

- Nasaďte kryt (viz "Uzavření zónového regulátoru", str. 9).
- ▶ Předejte zákazníkovi hotový seznam zón a tento návod.

### 11.1. Pokyn pro instalační firmy

Po uvedení zónového regulátoru do provozu informujte svého zákazníka o systému ovládání vytápění.

- Vysvětlete svému zákazníkovi funkci a provoz všech nainstalovaných komponent.
- Upozorněte zákazníka na konkrétní vlastnosti a poučte ho o možnosti rozšíření systému.

# 11.2. Znovunastavení zónového regulátoru do továrního nastavení

- Pokud bude zónový regulátor nastaven zpět do stavu při dodávce, všechna aktuální přiřazení budou nevratně vymazána. Při výpadku proudu zůstane konfigurace zónového regulátoru zachována.
- Stiskněte tlačítka Mode a <sup>m</sup> na zónovém regulátoru a přidržte je současně po dobu min. 10 sekund.
  - Po 4 sekundách přejde regulátor do testovacího režimu.
     Tlačítko nadále přidržujte, dokud nezačne LED

blikat žlutě.

LED<sup>®</sup> se rozsvítí žlutě (rychle bliká). Zónový regulátor je zpět nastaven do továrního nastavení.

# 12. Výměna pojistky

- Odpojte přístroj od zdroje napájení.
- Otevřete pouzdro (viz "Odejmutí krytu", str. 6).

Používejte pouze keramické pojistky typu 230 V AC; 2.5 A; rychlá pojistka; 5 x 20 mm.

- Vyjměte držák s pojistkou (kroky 1 až 3).
- Vyměňte pojistku (4) za novou.
- Vložte držák zpět: Nasazení (1).

Otočte doprava.

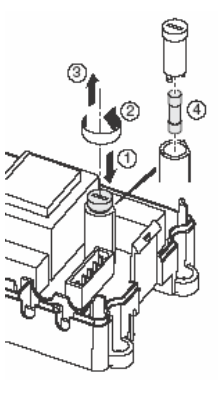

Pouzdro uzavřete (viz "Uzavření zónového regulátoru", str. 9)"

# 13. Dodatek

### 13.1. Slovníček

| Pojem                        | Vysvětlení                                                           |
|------------------------------|----------------------------------------------------------------------|
| Zpětná vazba<br>zdroje tepla | Ovládání zdroje tepla závisí na<br>požadovku odběru tepla.           |
| Topný okruh                  | Soubor všech řídicích a regulačních<br>jednotek jedné teplotní zóny. |

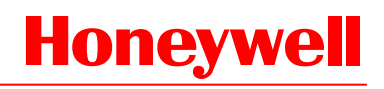

| Hometronic                     | Systém automatizace domácnosti firmy<br>Honeywell.                                                                                    |
|--------------------------------|----------------------------------------------------------------------------------------------------|
| Hometronic<br>HCM200D          | Centrální řídící jednotka systému<br>Hometronic.                                                                                      |
| Integrované relé<br>čerpadla   | Ovládá čerpadlo připojené k zónovému<br>regulátoru.                                                                                   |
| Nastavená teplota<br>místnosti | Požadovaná teplota místnosti, jež má<br>být dosažena.                                                                                 |
| Prostorové čidlo               | Zaznamenává aktuální prostorovou<br>teplotu a přenáší ji do zónového<br>regulátoru.                                                   |
| Prostorové čidlo<br>s korekcí  | Zaznamenává aktuální prostorovou<br>teplotu a mění nastavenou teplotu. Je<br>instalován na uživatelsky vhodném místě<br>v každé zóně. |
| Termoelektrický pohon          | Otevírá a uzavírá topný okruh. Je<br>ovládán zónovým regulátorem.                                                                     |
| Časový program                 | Předdefinované nastavovací hodnoty a<br>spínací body, jež lze upravovat na<br>HCM200D a CM67z.                                        |

### 13.2. Pomoc při problémech

| Problém                                                               | Příčina/Řešení                                                                                                |
|-----------------------------------------------------------------------|----------------------------------------------------------------------------------------------------|
|                                                                       | Není připojen zdroj napájení.                                                                                 |
| LED <b>Power</b> (zdroj                                               | <ul> <li>Zkontrolujte napětí v el. zásuvce.</li> </ul>                                                        |
| zapnutí nesvítí.                                                      | <ul> <li>Zkontrolujte pojistku a zónový<br/>regulátor.</li> </ul>                                             |
|                                                                       | Není přidělen název místnosti.                                                                                |
| LED 1 až 8                                                            | <ul> <li>Zkontrolujte, zda je nainstalován<br/>HCM200D.</li> </ul>                                            |
| jednotlivých zón při<br>startu nesvítí                                | <ul> <li>Zkontrolujte, zda je zóně přidělen<br/>název místnosti.</li> </ul>                                   |
| zeleně.                                                               | <ul> <li>Zkontrolujte připojení antény.</li> </ul>                                                            |
|                                                                       | <ul> <li>Podle potřeby znovu proveďte<br/>přiřazení zóny.</li> </ul>                                          |
|                                                                       | Nelze přiřadit bezdrátový nástěnný modul.                                                                     |
| LED 1 až 8<br>jednotlivých zón při<br>startu nesvítí<br>nepřerušovaně | <ul> <li>Zkontrolujte, zda jsou do<br/>bezdrátového nástěnného modulu<br/>správně vloženy baterie.</li> </ul> |
| červeně.                                                              | <ul> <li>Zkontrolujte bezdrátové připojení.</li> </ul>                                                        |
|                                                                       | <ul> <li>Zkontrolujte připojení antény.</li> </ul>                                                            |
|                                                                       | <ul> <li>Zkontrolujte systém vytápění a<br/>přívodní teplotu topné vody.</li> </ul>                           |
|                                                                       | <ul> <li>Zkontrolujte instalaci<br/>termoelektrických pohonů (viz str. 6).</li> </ul>                         |
| Místnosti nejsou<br>vytápěny/chlazeny.                                | <ul> <li>Zkontrolujte pojistku a zónový<br/>regulátor.</li> </ul>                                             |
|                                                                       | Je-li pojistka vadná:                                                                                         |
|                                                                       | <ul> <li>Zkontrolujte, zda nedochází ke<br/>zkratování pohonů.</li> </ul>                                     |
|                                                                       | <ul> <li>Vyměňte pojistku.</li> </ul>                                                                         |

| Problém                                                         | Příčina/Řešení                                                                                                    |  |  |
|-----------------------------------------------------------------|----------------------------------------------------------------------------------------------------|--|--|
| LED <sup>•</sup> se po<br>spuštění provozu<br>rozsvítí červeně. | V jedné z teplotních zón došlo k poruše (viz str. 12).                                                                                |  |  |
|                                                                 | <ul> <li>Zkontrolujte bezdrátové připojení.</li> </ul>                                                                                |  |  |
|                                                                 | <ul> <li>Zkontrolujte připojení antény.</li> </ul>                                                                                    |  |  |
|                                                                 | <ul> <li>Zkontrolujte, zda je zóna správně<br/>přiřazena.</li> </ul>                                                                  |  |  |
|                                                                 | <ul> <li>Zkontrolujte baterie přiřazených<br/>jednotek.</li> </ul>                                                                    |  |  |
| Místnost je<br>regulována<br>nesprávně.                         | <ul> <li>Zkontrolujte, zda je korekční kolečko<br/>prostorového čidla s korekcí HCW82<br/>v poloze 0.</li> </ul>                      |  |  |
|                                                                 | <ul> <li>Zkontrolujte, zda se při odejmutém<br/>krytu dá korekční kolečko regulátoru<br/>otáčet mezi hodnotami -12 až +12.</li> </ul> |  |  |
|                                                                 | <ul> <li>Zkontrolujte, zda je místnosti přiřazen<br/>bezdrátový nástěnný modul.</li> </ul>                                            |  |  |
|                                                                 | Není nainstalován žádný přístroj.                                                                                                    |  |  |
| LED *** rycnie blika.                                           | Nainstalujte přístroje znovu.                                                                                                    |  |  |
|                                                                 | Není připojena žádná anténa, anebo je<br>připojená anténa vadná.                                                                      |  |  |
| LED İ bliká.                                                    | <ul> <li>Zkontrolujte, zda je anténa připojena.</li> </ul>                                                                            |  |  |
|                                                                 | Není-li připojena žádná anténa:                                                                                                    |  |  |
|                                                                 | <ul> <li>Připojte anténu.</li> </ul>                                                                                                  |  |  |
|                                                                 | Je-li anténa připojena:                                                                                                    |  |  |
|                                                                 | <ul> <li>Zkontrolujte připojení antény.</li> </ul>                                                                                    |  |  |
|                                                                 | <ul> <li>Podle potřeby vyměňte anténu za<br/>novou.</li> </ul>                                                                        |  |  |

## 13.3. Technická data

| Vstupní/výstupní napětí | 230 V AC, 50 Hz                             |
|-------------------------|---------------------------------------------|
| Příkon                  | Max. 1750 VA s připojeným                   |
|                         | čerpadlem (max. 6 A)                        |
| Relé čerpadla           | Spínací kontakt 230 V AC max. 6 A           |
|                         | (není samonastavitelné) $\cos \phi \ge 0.7$ |
| Zpětnovazební relé      | 42 V AC; 1 V < U ≅ 42 V;                    |
| zdroje tepla            | 1 mA < I ≅ 100 mA; cosφ = 1                 |
| Termoelektrické pohony  | 2,7 A max. za 1 sec; 200 mA;                |
|                         | $\cos \phi \ge 0.95$                        |
| Teplota okolí           | 0 až 50℃                                    |
| Teplota při skladování  | -20 až +70℃                                 |
| Vlhkost                 | 5 až 93 % relativní vlhkosti                |
| Frekvence               | 868,3 MHz (vysílač / přijímač)              |
| Rozměry                 | 350x82x52 mm (ŠxVxH)                        |
| Hmotnost                | 1 kg                                        |
| Pojistka                | Keramická pojistka 5x20 mm,                 |
|                         | 230 V AC; 2.5 A; rychlá                     |
| Materiál                | ABS                                         |
| Třída krytí             | IP30                                        |
| Třída požární ochrany   | V0                                          |
|                         |                                             |

#### 13.4. Definice a funkce zařízení podle normy EN 60730-1

• Účelem zařízení je regulace teploty

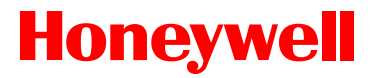

- Zařízení splňuje třídu ochrany 1, EN60730-1, EN60730-2-9
- Nezávisle instalovatelný elektronický regulační systém s pevnou instalací
- Funkční charakteristika je typ 1.B (relé čerpadla) a typ 1.C (termoelektrický pohon)
- Teplota pro Brinellovu zkoušku tvrdosti na součástech krytu je 75 °C a na sou částech pod napětím, např. svorkách, 125 °C
- Elektromagnetická kompatibilita měřena testem emitované interference při 230 V AC +10/-15 %, 1750 VA maximum
- Stupeň znečištění je 2
- Jmenovité napětí je 4000 V (odpovídá kategorii přepětí III)
- Třída software je A

### 13.5. Seznam zón (vzor)

| Zóna | Pohon<br>(typ,<br>umístění) | Bezdrátový<br>nástěnný modul<br>(umístění) | Název<br>místností |
|------|-----------------------------|--------------------------------------------|--------------------|
| 1    |                             |                                            | Vytápění           |
|      |                             |                                            | *Chlazení          |
| 2    |                             | _                                          | Vytápění           |
|      |                             |                                            | *Chlazení          |
| 3    |                             | _                                          | Vytápění           |
|      |                             |                                            | *Chlazení          |
| 4    |                             | _                                          | Vytápění           |
|      |                             |                                            | *Chlazení          |
| 5    |                             | _                                          | Vytápění           |
|      |                             |                                            | *Chlazení          |
| 6    |                             |                                            | Vytápění           |
|      |                             |                                            | *Chlazení          |
| 7    |                             |                                            | Vytápění           |
|      |                             |                                            | *Chlazení          |
| 8    |                             |                                            | Vytápění           |
|      |                             |                                            | *Chlazení          |

\* Chlazení je volitelné

#### 13.6. Směrnice 2002/96/ES o odpadních elektrických a elektronických zařízeních (OEEZ)

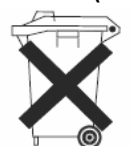

- Na konci životnosti produktu likvidujte balení a výrobek v odpovídajícím recyklačním středisku.
- Neodhazujte zařízení do běžného domácího odpadu.
- Výrobek nespalujte.

# **Honeywell**

#### 13.7. Stručné pokyny

 Stanovte, které topné okruhy mají být ovládány zónovým regulátorem.

Viz oddíl "Tvorba seznamu zón" na str. 5.

Namontujte potřebné komponenty.

#### A Prostorové čidlo s korekcí HCW82 Ovládá nastavení teploty pro každou teplotní zónu

- nastavením číslicové stupnice B Digitální programovatelný dvouzónový termostat
- B Digitální programovatelný dvouzónový termostat CM67z

Ovládá teplotu v místnosti pomocí programovatelných časových programů

- Prostorové čidlo HCF82
   Přenáší informaci o teplotě v místnosti do zónového regulátoru.
- D Centrální řídící jednotka Hometronic HCM200D Centrální řídící jednotka systému automatizace domácnosti
- E Zónový regulátor HCE80 / HCC80 / HCE80R / HCC80R Ovládá pohony, komunikuje s bezdrátovými nástěnnými

moduly

F Zpětná vazba,
 analogový výstup (pouze HCE80/HCC80) nebo
 výstup relé (pouze HCE80R/HCC80R)

G Integrované relé čerpadla

- H Termoelektrické pohony I Externí anténa HCE80 / HCE80R Integrovaná anténa HCC80/HCC80R
- J Reléová jednotka HC60NG/R6660D zpětná vazba zdroje tepla

Viz oddíl "Instalace", str. 5.

Nastavte zónový regulátor na odpovídající termoelektrický pohon (normálně otevřený nebo normálně uzavřený), přípojky propojte kabely a pospojujte součásti navzájem.

Viz oddíl "Instalace a konfigurace", str. 6.

 Přiřaďte prostorová čidla HCF82, prostorová čidla s korekcí HCW82 a další komponenty teplotním zónám (přiřazení).

Pokud používáte časové programy:

- Podle potřeb přiřaďte názvy místností na jednotce HCM200D.
- Podle potřeb přiřaďte časový program jednotky CM67z teplotním zónám.

Viz oddíl "Uvedení do provozu", str. 8.

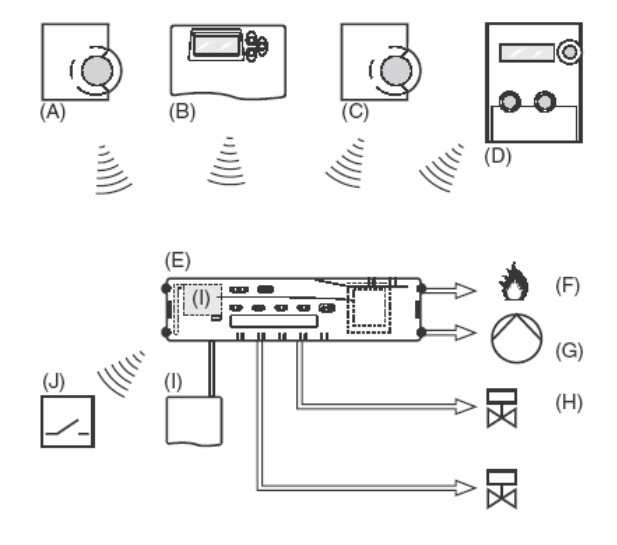

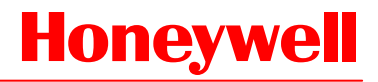

| Funkce                             | Tlačítko                                                                                       | Stav LED                                                                                                    | LED zóny                                                                                                    | Ukončení režimu                                                                        |
|------------------------------------|------------------------------------------------------------------------------------------------|----------------------------------------------------------------------------------------------------|----------------------------------------------------------------------------------------------------|----------------------------------------------------------------------------------------|
| Normální provozní<br>režim         | -                                                                                              |                                                                                                    | Svítí zeleně = Ventil otevřen<br>LED vyp. = Ventil zavřen                                                                                                    |                                                                                        |
|                                    |                                                                                                | LED bliká žlutě                                                                                                    |                                                                                                    | Přiřazením nástěnného<br>modulu<br>(např. HCW82)                                       |
| Instalace                          | 🧖 > 2 s                                                                                        | LED svítí žlutě                                                                                                    | Bliká                                                                                                    | 4 min po poslední akci                                                                 |
| Vymazání přiřazených<br>komponentů | <b>Mode</b> > 4 s<br>v režimu učení                                                            | Red svítí žlutě                                                                                                    | LED zóny zhasne                                                                                                    | 4 min po poslední akci                                                                 |
| Indikace instalace                 | Přidržte <sup>@</sup><br>stlačeno po < 2 s                                                     | LED bliká žlutě                                                                                                    | Červená = prostorová teplota<br>Zelená = časový program<br>Žlutá = prostorová teplota /<br>Časový program                                                                | <ul> <li>Automaticky po 60 s<br/>nebo</li> <li>stisknutím jiného tlačítka</li> </ul>   |
| Režim chlazení                     | Mode > 4 s<br>Stiskněte tlač. <sup>(M)</sup><br>pro<br>aktivaci/deaktivac<br>i režimu chlazení | <ul> <li>LED zeleně =</li> <li>Režim chlazení<br/>aktivní</li> <li>LED červeně =</li> <li>Režim chlazení<br/>neaktivní</li> </ul> | Červená = Chlazení aktivní a<br>kontakt chlazení rozpojen<br>(svorky 3 a 4)<br>Zelená = Chlazení aktivní a<br>kontakt chlazení sepnut<br>(svorky 3 a 4)                  | <ul> <li>Automaticky po 60 s<br/>nebo</li> <li>stisknutím tlačítka Mode</li> </ul>     |
| Odeslání testovacího<br>signálu    | Přidržte <sup>®</sup> a<br><b>Mode</b> stlačené<br>po 4 s                                      | LED bliká zeleně                                                                                                    | Po odeslání signálu se rozsvítí<br>červená                                                                                                    | <ul> <li>Automaticky po 10 min<br/>nebo</li> <li>stisknutím jiného tlačítka</li> </ul> |
| Režim zdroje tepla                 | Mode > 6 s<br>Pro změnu<br>stiskněte                                                           | LED <sup>®</sup> a l blikají<br>střídavě červeně =<br>Asynchronnní režim<br>LED <sup>®</sup> a l blikají<br>současně červeně =    |                                                                                                    | <ul> <li>Automaticky po 60 s<br/>nebo</li> <li>stisknutím tlačítka Mode</li> </ul>     |
| Příjem testovacího<br>signálu      |                                                                                                | Merchronni rezim                                                                                                    | Síla signálu přiřazeného<br>komponentu je indikována<br>blikáním LED příslušné zóny<br>zeleně<br>1x = Signál je dostatečný<br>5x = Signál je silný                       | 10 s po posledním přijatém testovacím signálu                                          |
| Chyba komunikace                   |                                                                                                | LED svítí červeně                                                                                                    | Blikání červeně = Chyba<br>prostorové teploty<br>Blikání zeleně = Chyba<br>časového programu<br>Blikání žlutě = Chyba prostorové<br>teploty / chyba časového<br>programu | Po odstranění chyby                                                                    |
| Chyba antény                       |                                                                                                | LED bliká červeně                                                                                                    |                                                                                                    | Po odstranění chyby                                                                    |
| Reset                              | Přidržte <sup>@</sup> a<br>Mode stlačené<br>po 10 s                                            | LED bliká žlutě                                                                                                    |                                                                                                    | Uvolněním tlačítka                                                                     |

# 13.7.1. Navigace a přehled funkcí

# Honeywell

Technické změny vyhrazeny © Honeywell 2007

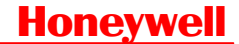

Honeywell s.r.o. Environmental Controls V Parku 2326/18 148 00 Praha 4, Česká Republika Tel: +420 242 442 111 Fax: +420 242 442 282 www.honeywell.cz

> Kancelář Morava: Lidická 51, Šumperk 787 01

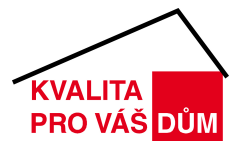